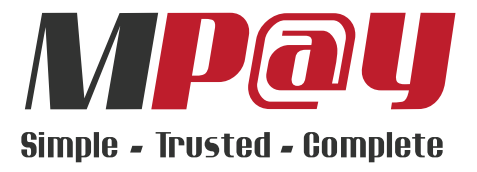

# Agent Service Center **USER GUIDE**

# Contents

| Getting Started | 3  |
|-----------------|----|
| Banking Service |    |
| Withdrawal      | 3  |
| Deposit         | 5  |
| Check Balance   | 6  |
| Agent Service   |    |
| Mobile Top Up   | 7  |
| Bill Payment    | 10 |
| Parcel Pay      | 12 |
| BuyMalaysia     | 14 |
| F2F QR          | 15 |

#### GETTING STARTED

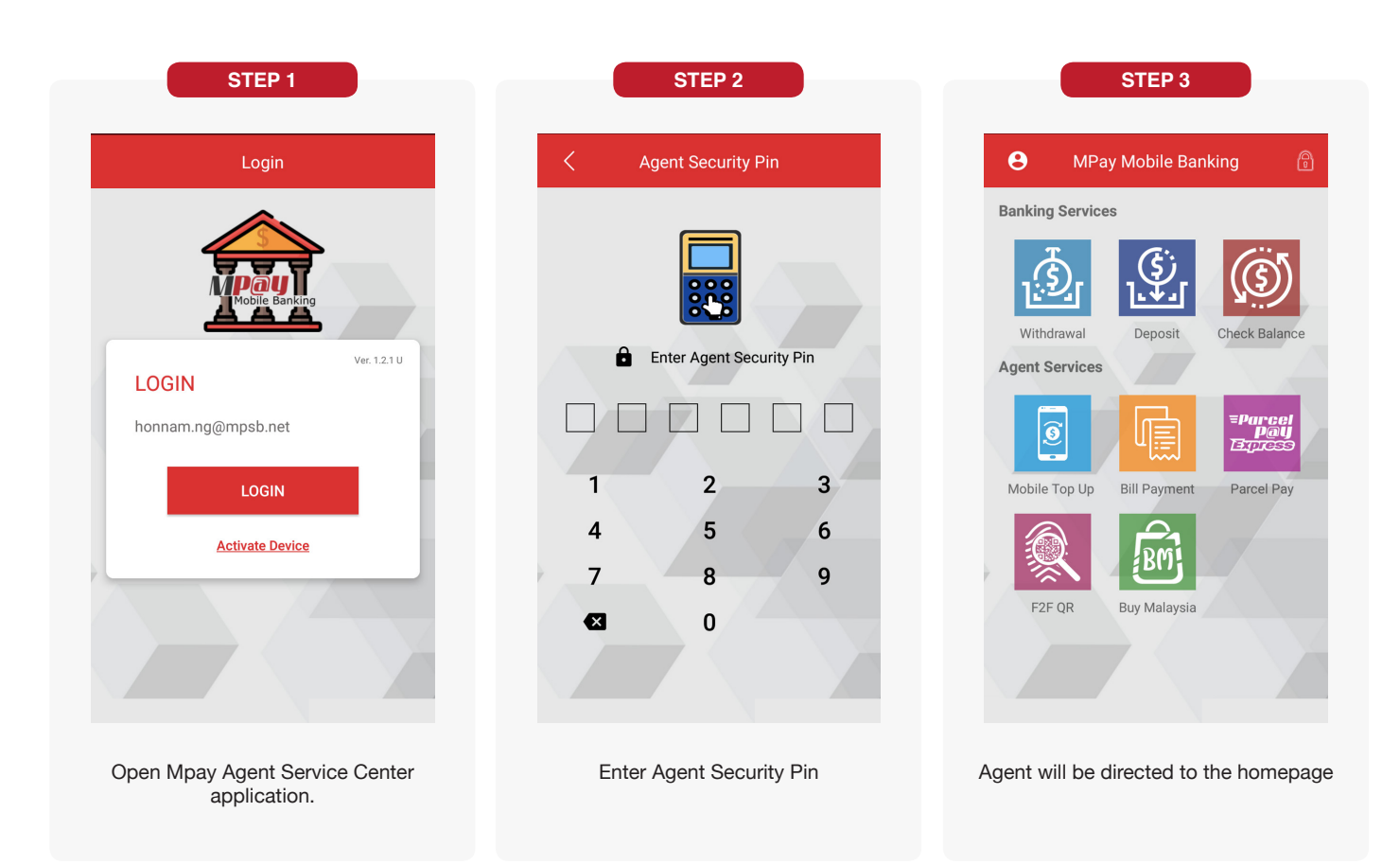

#### BANKING SERVICES

## Withdrawal

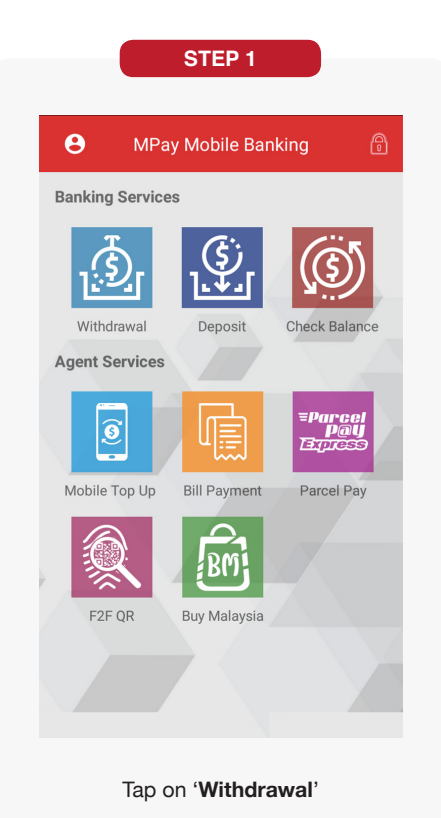

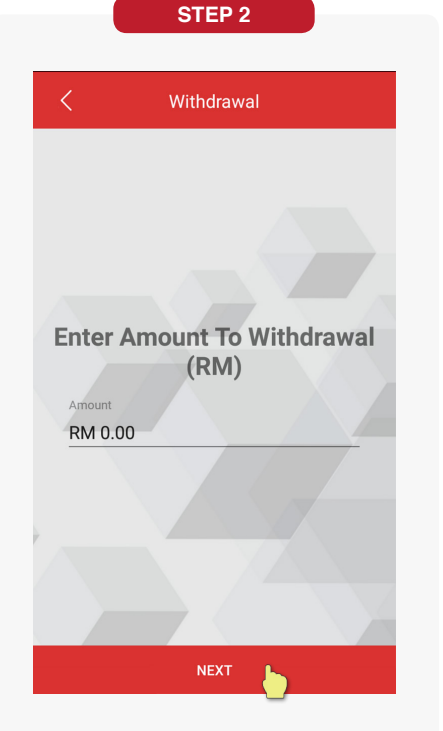

Enter amount of withdrawal and tap 'NEXT'

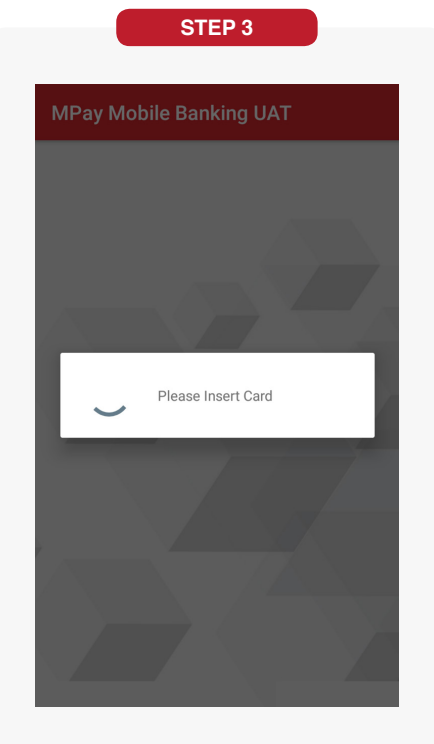

Insert MPay Prepaid MasterCard

#### BANKING SERVICES

### Withdrawal

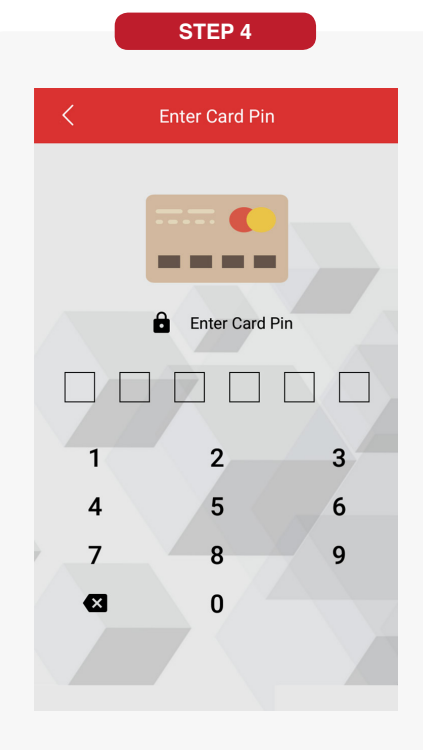

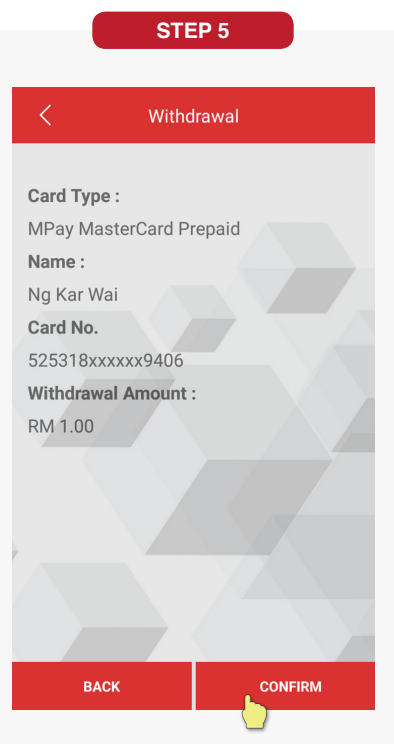

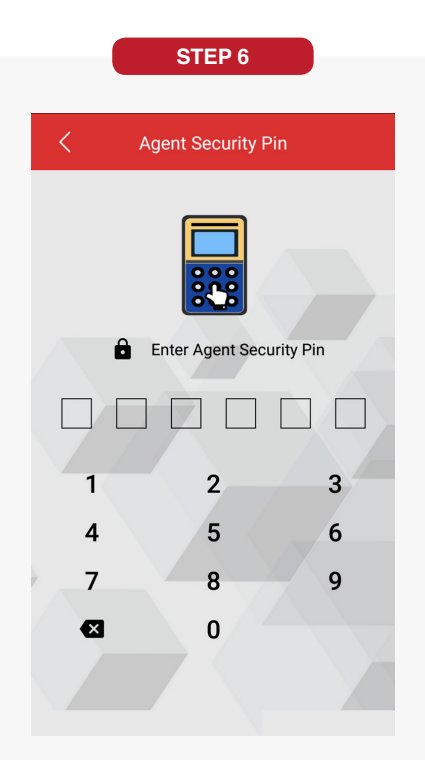

Enter Pin Number

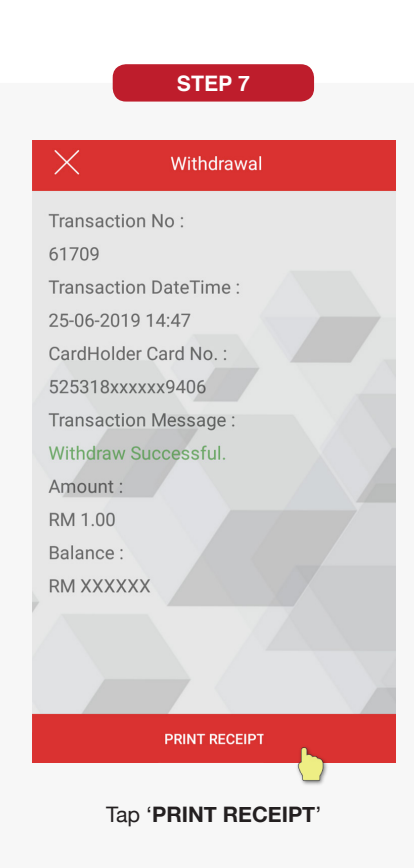

Confirm the details & Tap 'CONFIRM'

Enter Agent Security Pin

#### BANKING SERVICES

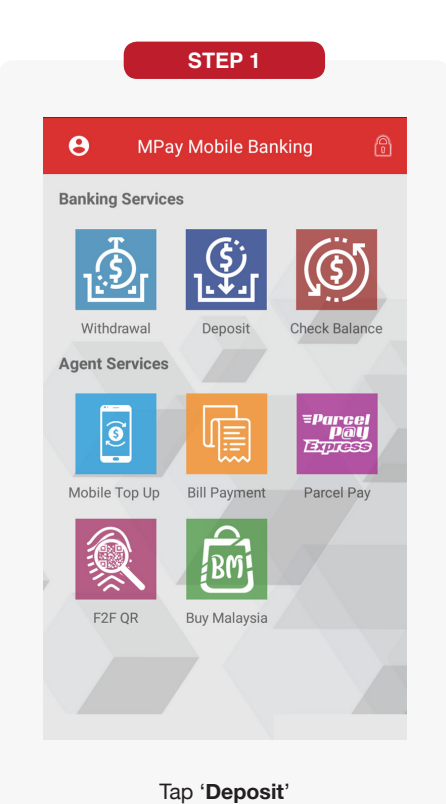

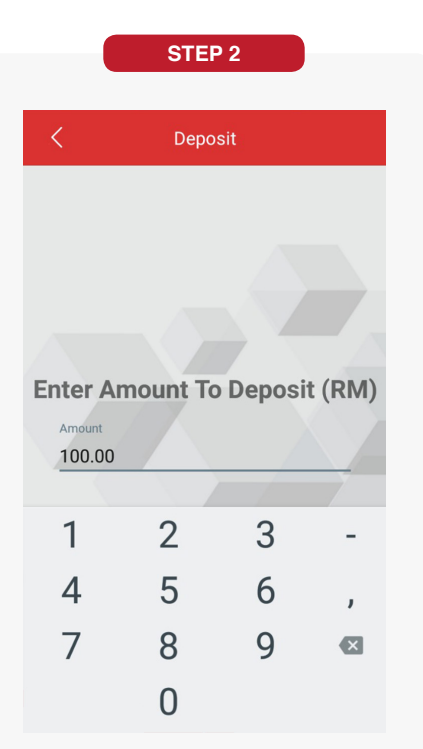

Enter Amount & tap 'NEXT'

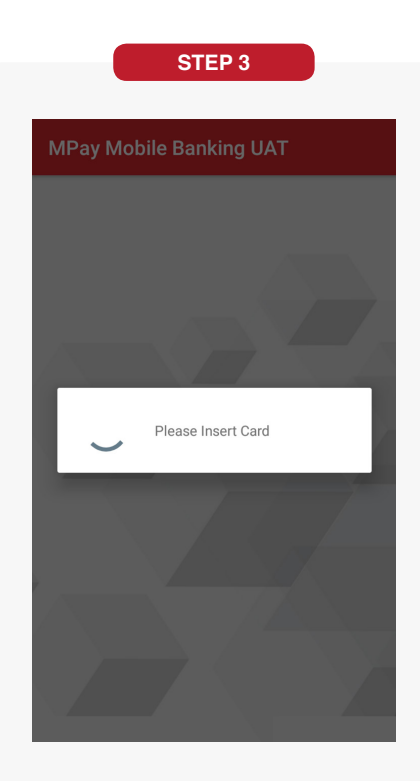

Insert MPay Prepaid MasterCard

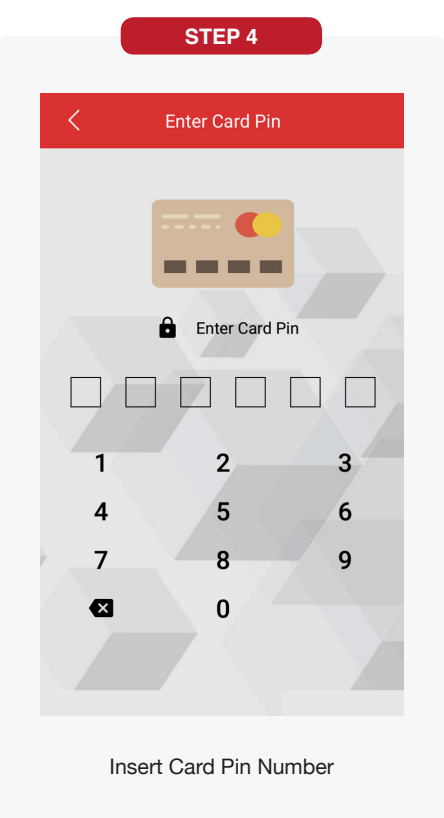

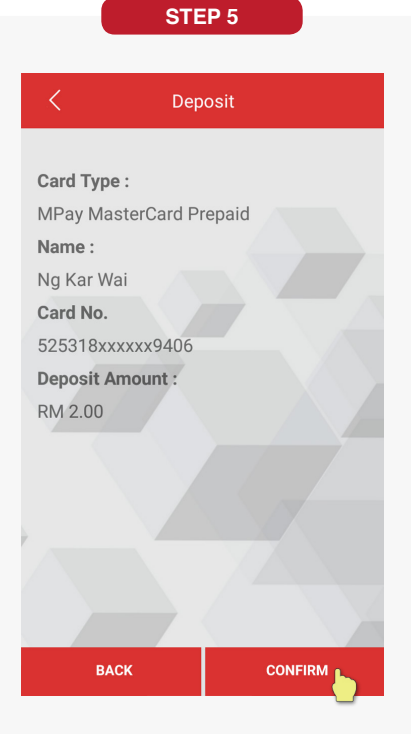

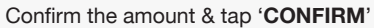

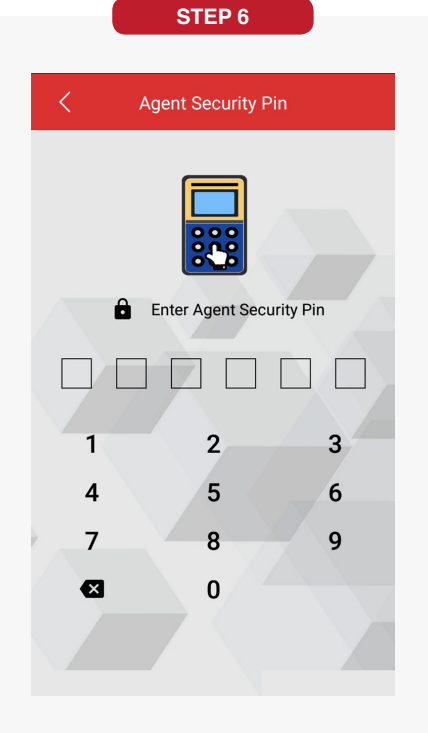

Enter Agent Security Pin

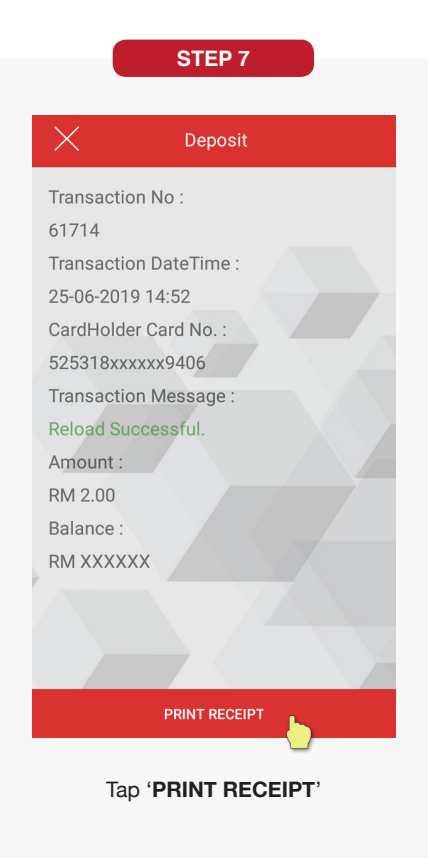

#### BANKING SERVICES

# **Check Balance**

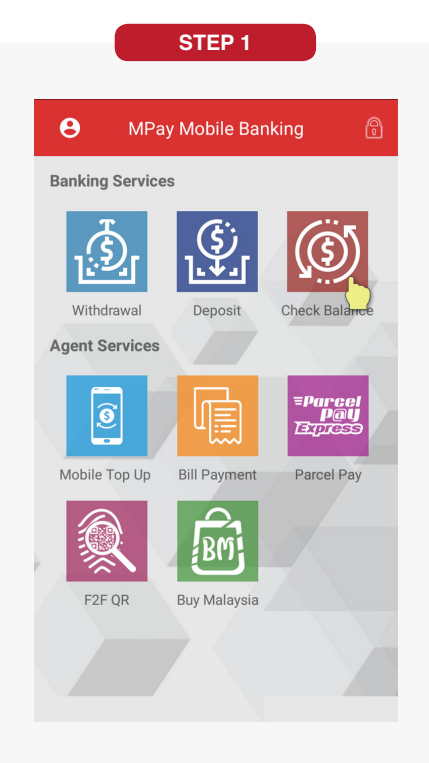

Tap 'Check Balance'

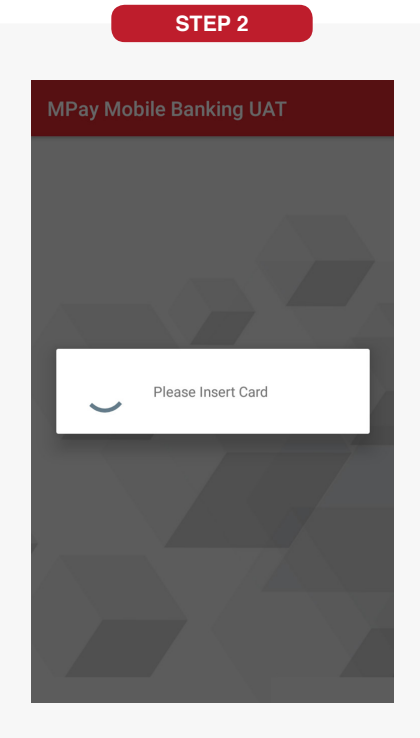

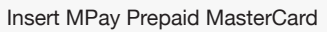

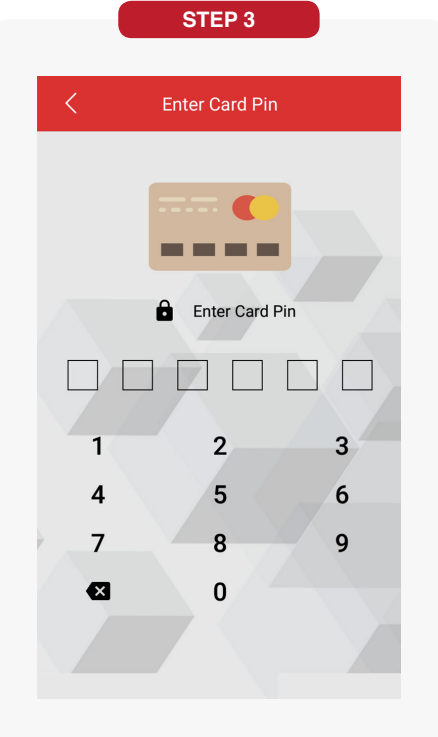

Insert Card Pin Number

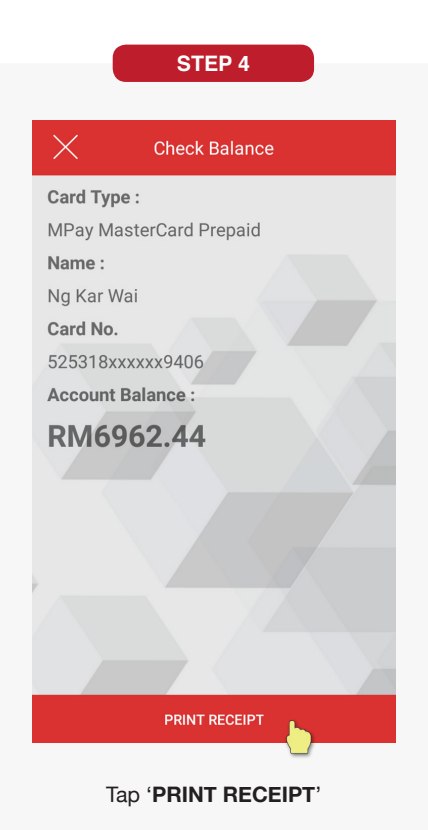

# Mobile Top Up - Cash

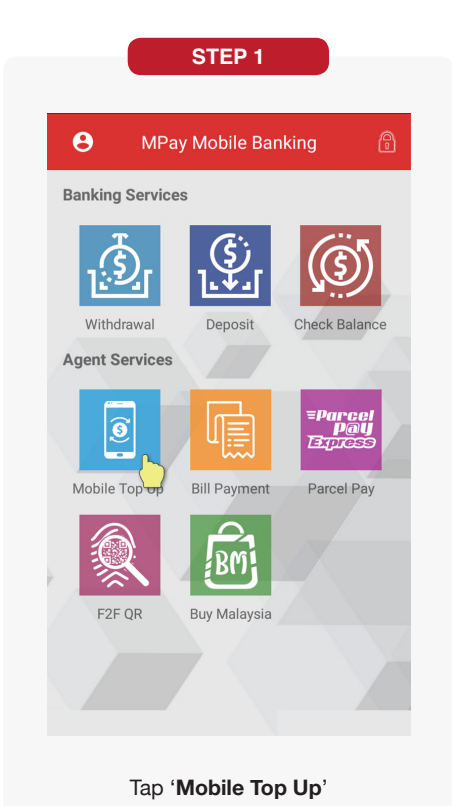

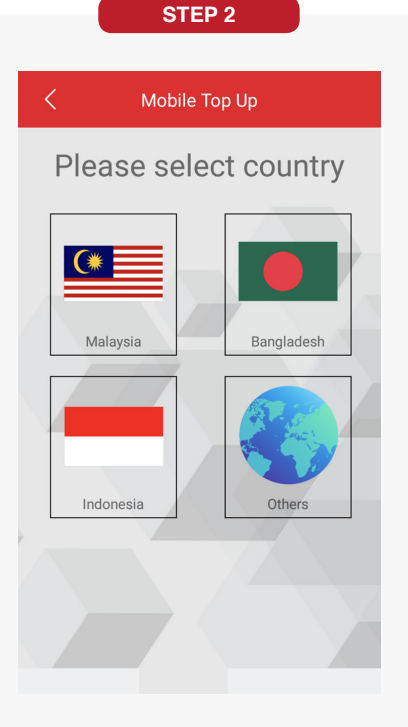

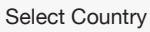

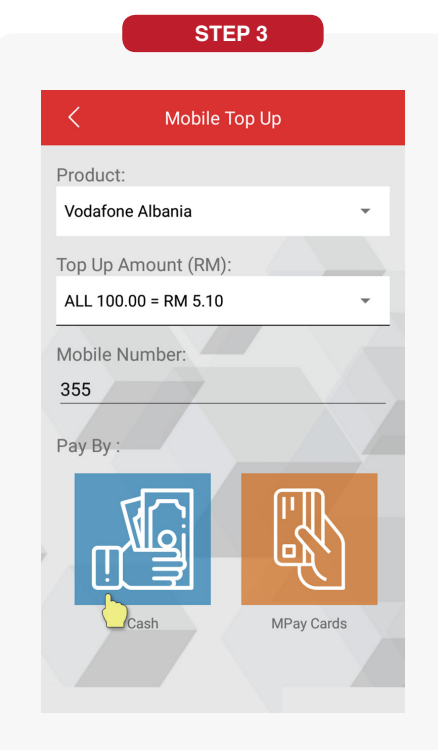

Fill in details and select 'Cash'

| STEP 4                                                                                                    | STEP 5                                                     | STEP 6                                                                                                    |
|----------------------------------------------------------------------------------------------------|------------------------------------------------------------|----------------------------------------------------------------------------------------------------|
| K Mobile Top Up                                                                                                    | Agent Security Pin                                         | X Mobile Top Up                                                                                                    |
| Product:<br>Vodafone Albania<br>Top Up Amount (RM):<br>ALL 100.00 = RM 5.10<br>Mobile Number:<br>355123456789<br>Pay By:<br>Cash<br>Account No :<br>6368400801568796 | Enter Agent Security Pin<br>1 2 3<br>4 5 6<br>7 8 9<br>▲ 0 | Transaction Type:<br>MPay Reload<br>Transaction No:<br>61717<br>Account Number:<br>6368400801568796<br>Date Time:<br>2019-06-25 14:56:33<br>Product:<br>Vodafone Albania<br>Amount:<br>RM5.10<br>Mobile Number:<br>355123456789<br>Transaction Status:<br>Succeed |
| f select Cash, confirm the details & tap<br>' <b>CONFIRM</b> '                                                                                                    | Enter Agent Security Pin                                   | Transaction success                                                                                                    |

# Mobile Top Up - MPay Card

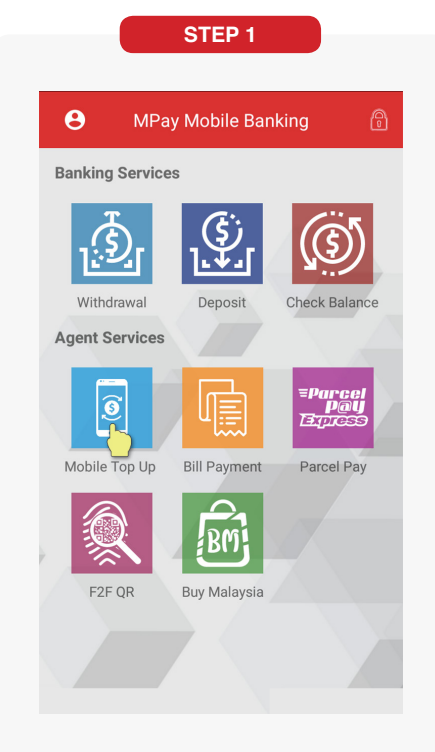

Tap 'Mobile Top Up'

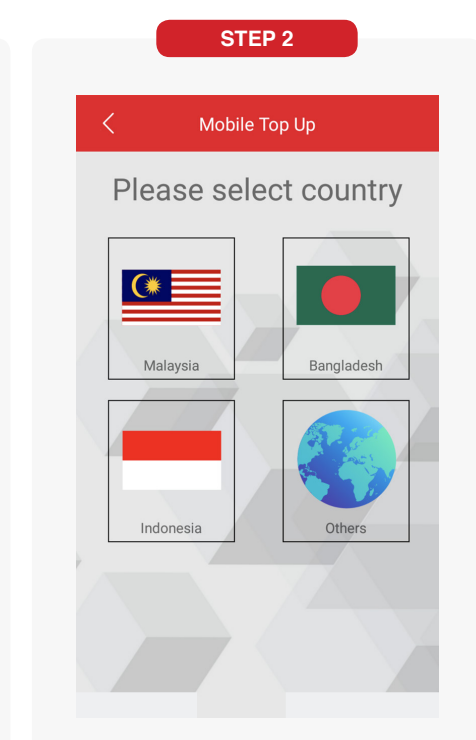

Select country

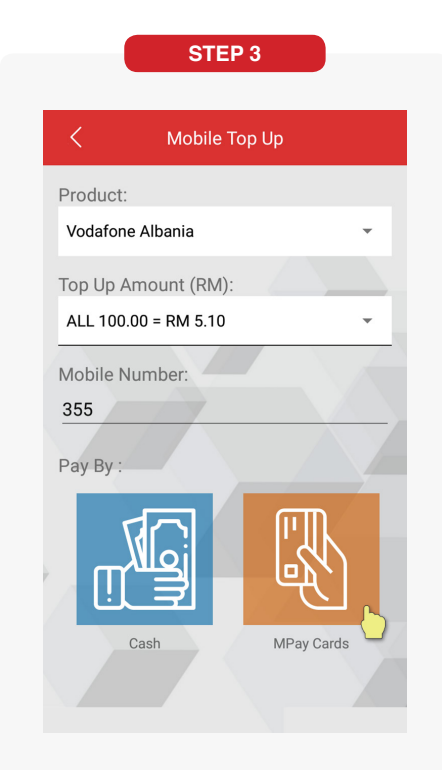

Fill in details and select 'MPay Cards'

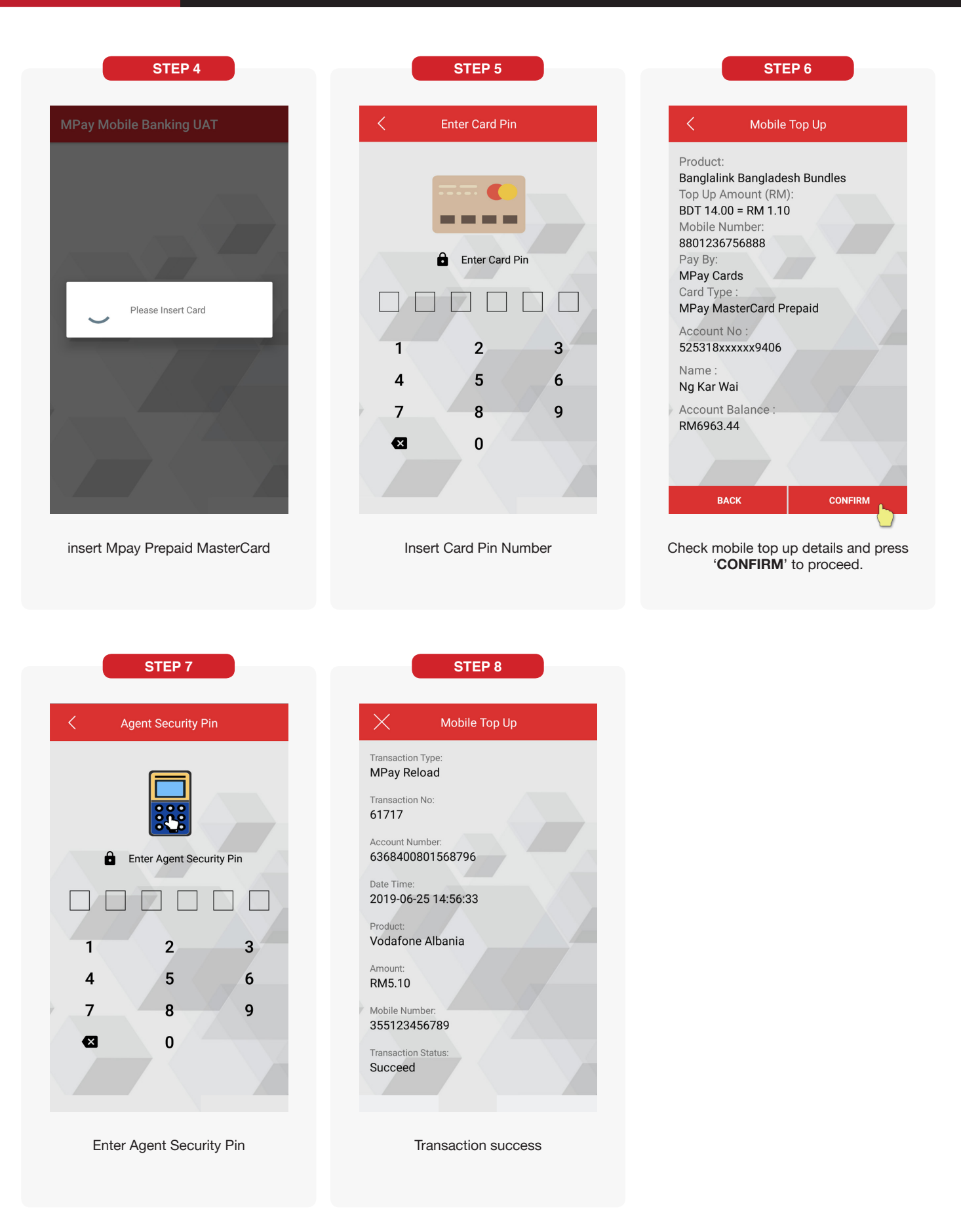

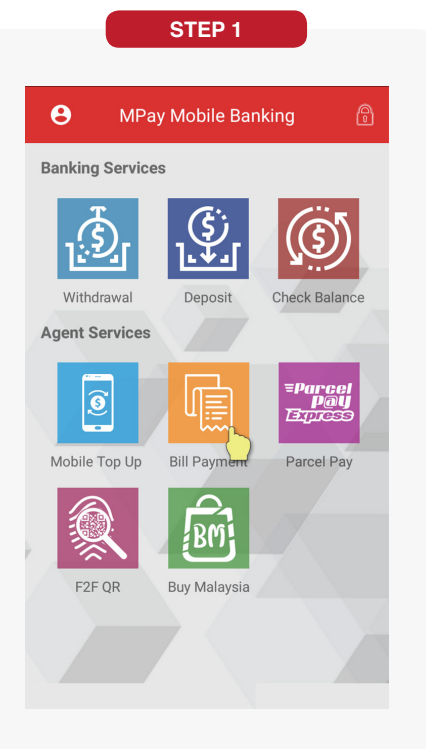

Tap 'Bill Payment'

# STEP 2 Bill Payment -Please Select- Bill Amount (RM): 10 Bill Number: 4000196984017 Contact Number: 60109317149 Pay By: For By: Cash Marging Marging Marging Marging Marging Marging

Fill in details and select 'Cash'

STEP 5

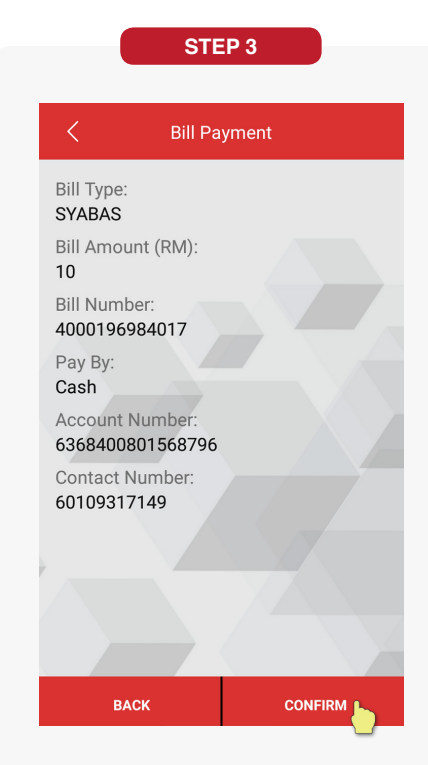

Check the bill payment details and tap 'CONFIRM'

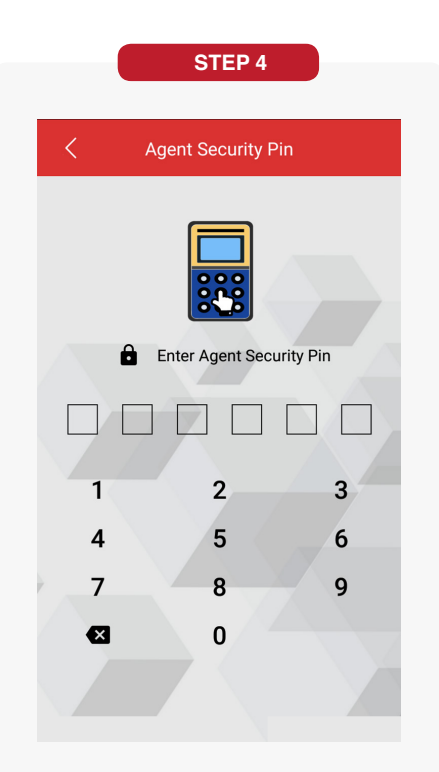

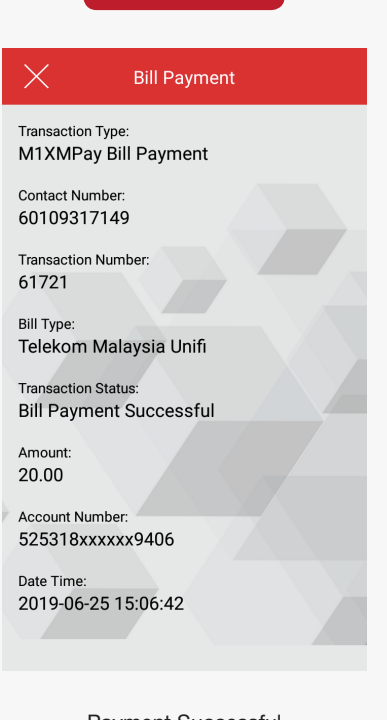

Enter Agent Security Pin

Payment Successful

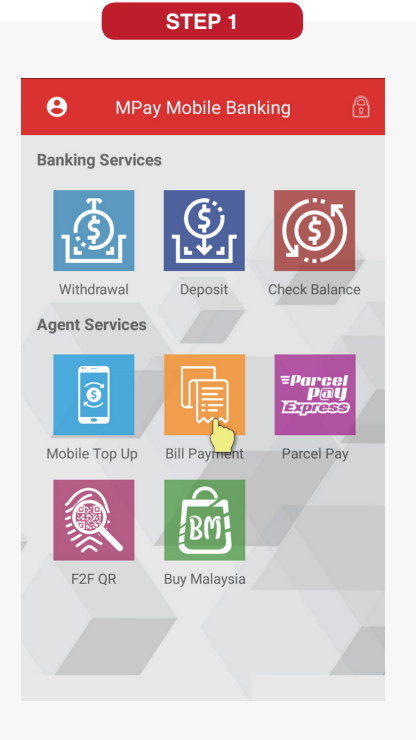

Tap 'Bill Payment'

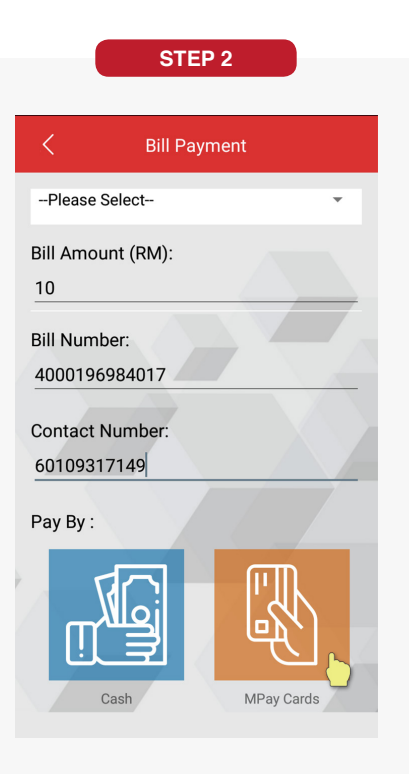

Fill in details and select 'MPay Cards'

STEP 5

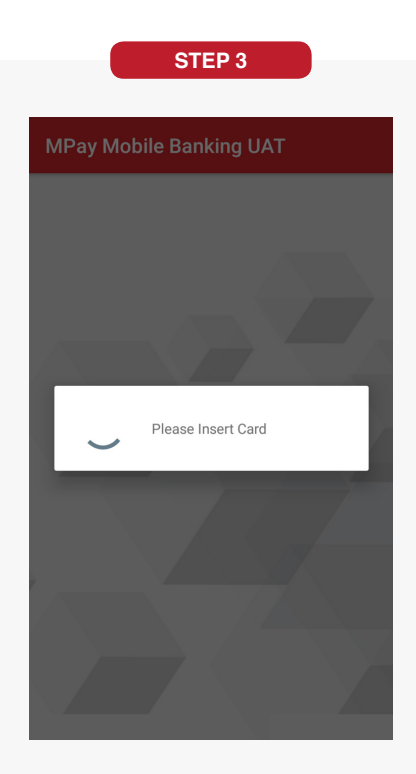

Insert Mpay Prepaid MasterCard

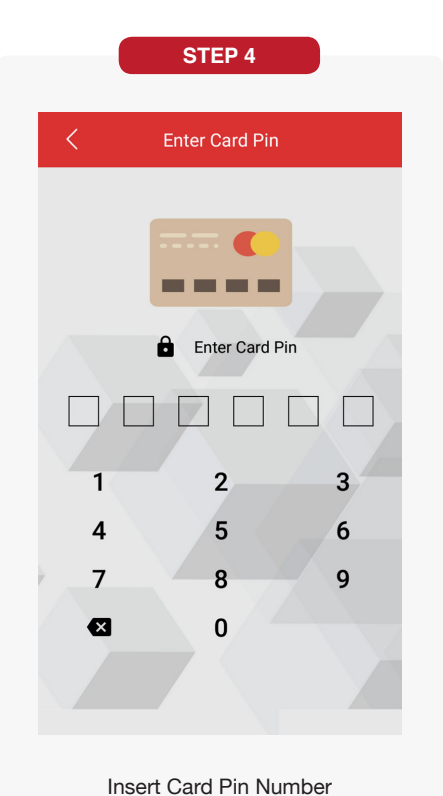

< **Bill Payment** Bill Type: SYABAS Bill Amount (RM): 20 Bill Number: 4000196984017 Pay By: MPay Cards Account Number: 525318xxxxx9406 Contact Number: 60109317149 Card Type MPay MasterCard Prepaid Name Ng Kar Wai ount Ralance васк NFIRM

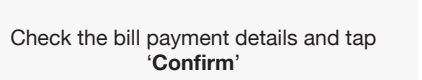

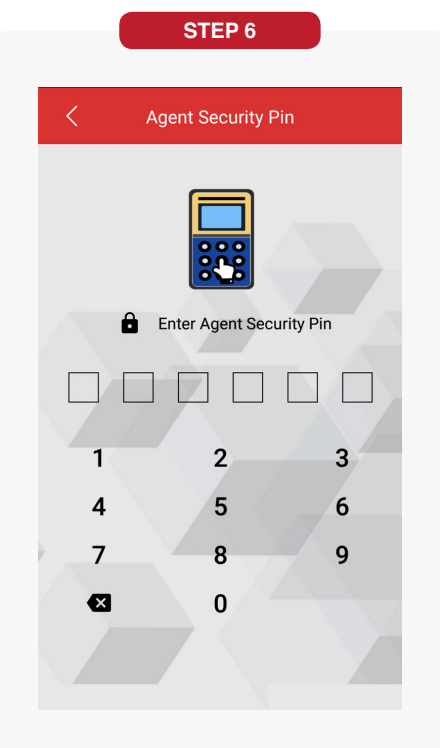

Enter Agent Security Pin

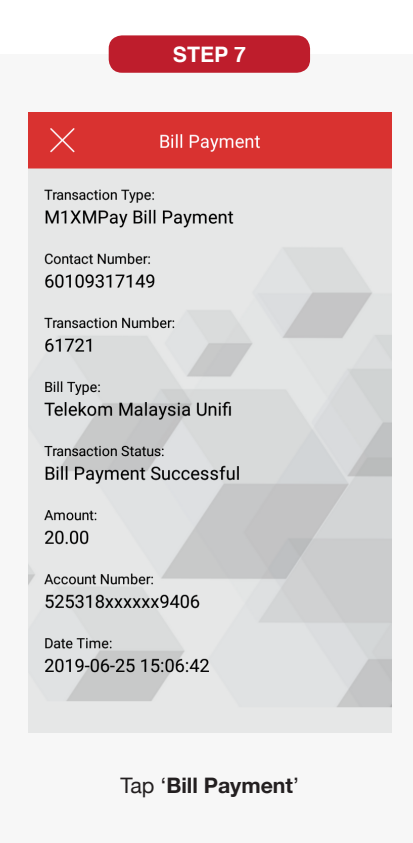

Parcel Pay

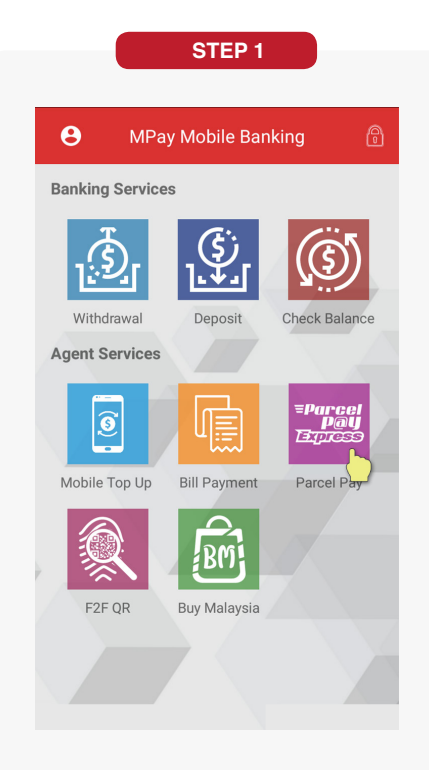

Tap 'Parcel Pay'

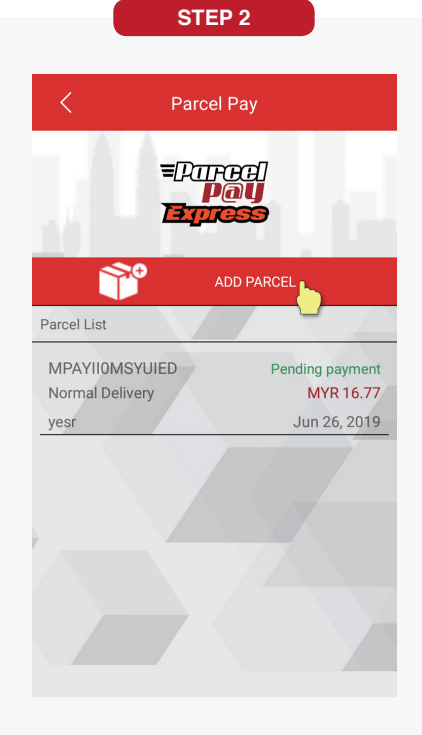

Tap 'Add Parcel'

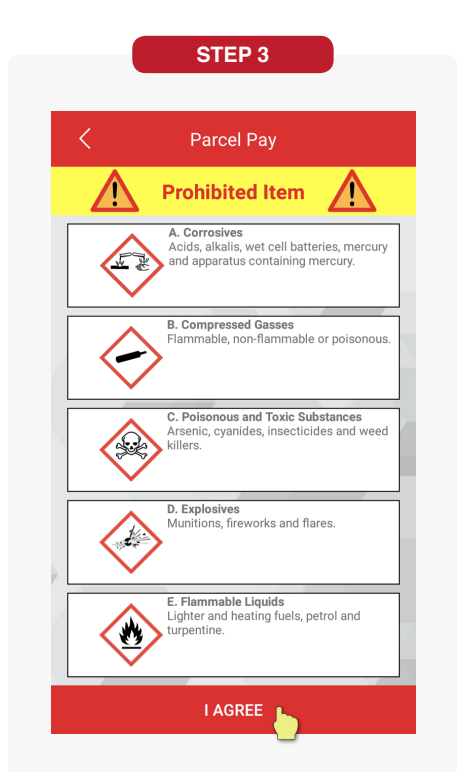

Make sure the parcel does not contain any prohibited item. Tap '**I Agree**'

# Parcel Pay (continued)

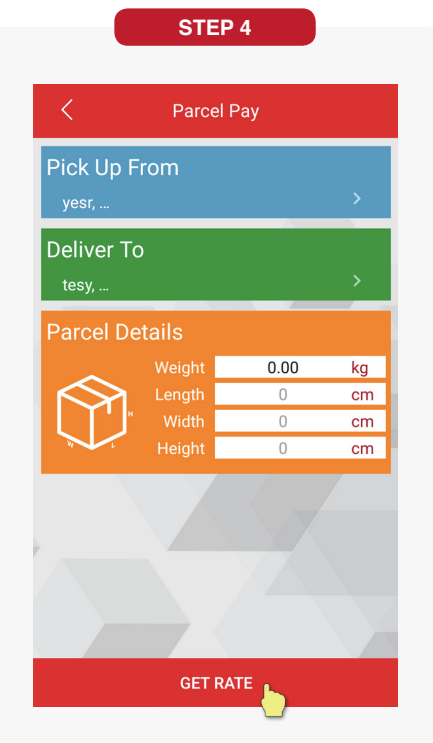

Enter address in Pick up From and Deliver To with parcel details. Tap '**Get Rate**'

| <                          | Parcel Pay |     |
|----------------------------|------------|-----|
| Enter Pick Up Ad           | dress      |     |
| Address :                  | Address 1  |     |
|                            | Address 2  |     |
|                            | Post Code  |     |
|                            | State      | •   |
|                            | CLEAR      | ADD |
| Parcel List                |            |     |
| yesr,<br>tdt,89000,Melaka, |            | •   |
|                            |            |     |
|                            |            |     |
|                            |            |     |
|                            |            |     |
|                            |            |     |

Tap '**Add**' to add address & tap ( $\sqrt{}$ )

**STEP 8** 

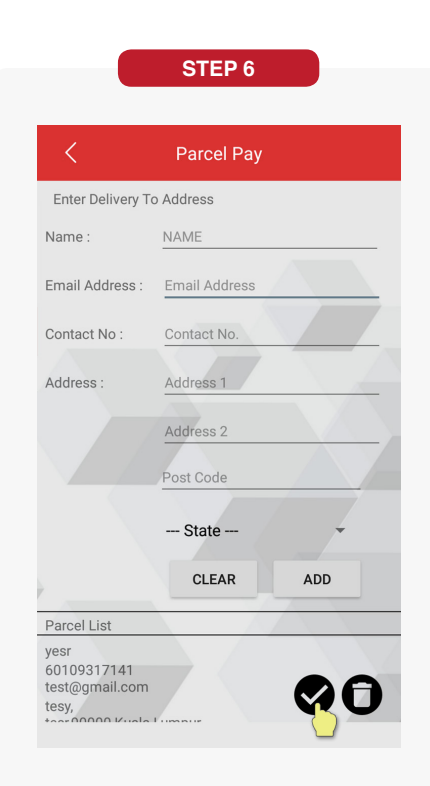

Tap 'Add' to add address & tap (√)

**STEP 9** 

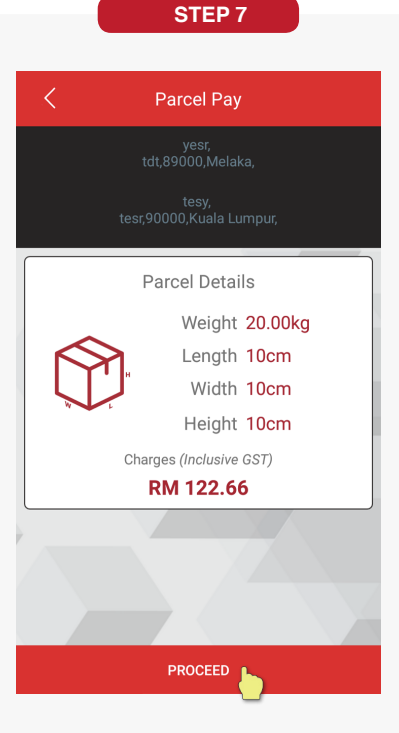

Confirm the details & tap 'Proceed'

 Parcel Pay

 Pick Up Details

 Mame:

 Mame:

 Mame:

 Mobile/Tel No:

 Matters:

 Matters:

 Matters:

 Matters:

 Matters:

 Matters:

 Matters:

 Matters:

 Matters:

 Matters:

 Matters:

 Matters:

 Matters:

 Matters:

 Matters:

 Matters:

 Matters:

 Matters:

 Matters:

 Matters:

 Matters:

 Matters:

 Matters:

 Matters:

 Matters:

 Matters:

 Matters:

 Matters:

 Matters:

 Matters:

 Matters:

 Matters:

 Matters:

 Matters:

 Matters:

 Matters:

 Matters:

 Matters:

 Matters:

 Matters:

 Matters:

 <tr

Fill in sender and receiver details. Tap 'Next'

Parcel Pay MPAY9GBPRKNTTL Reference Pick Up Details Name : Ng Hon Nam Mobile/Tel 601252365377233 No.: Address vesr. tdt,89000,Melaka, Deliver to Details Name : yesr Mobile/Tel 60109317141 No. : Address : tesv. tesr,90000,Kuala Lumpur, 10cm X 10cm X 10cm Size : Weight : 20.00 Charges (Inclusive GST) :122.66 PAY LATER PAY NOW Tap 'Pay Now' to pay OR tap 'Pay Later'

to go back to homepage

# Parcel Pay (continued)

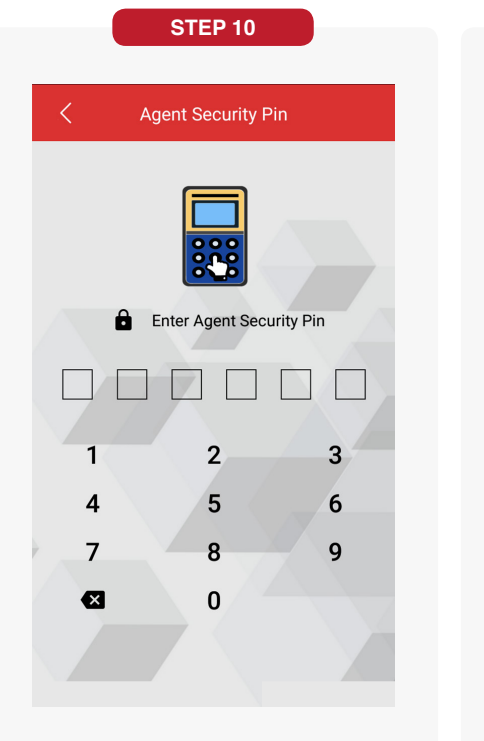

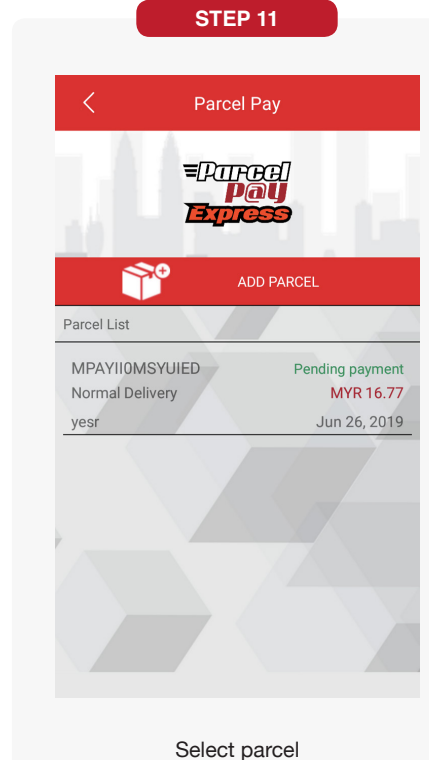

If select Pay Now, enter agent security pin & tap '**OK**'

#### AGENT SERVICES

## BuyMalaysia

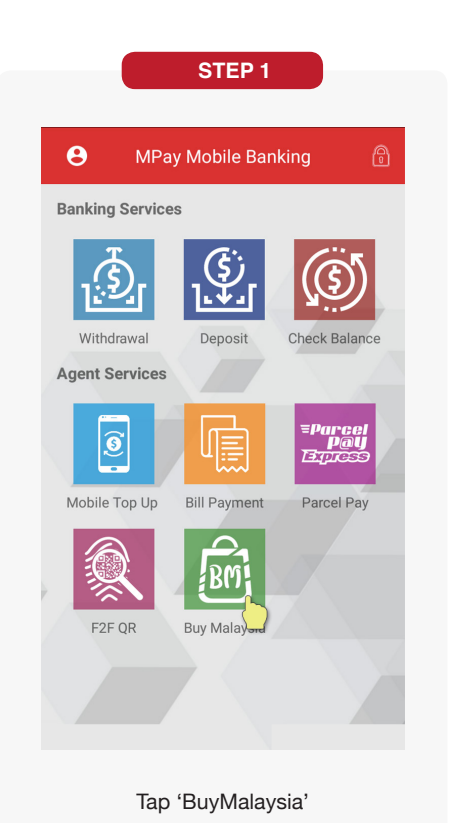

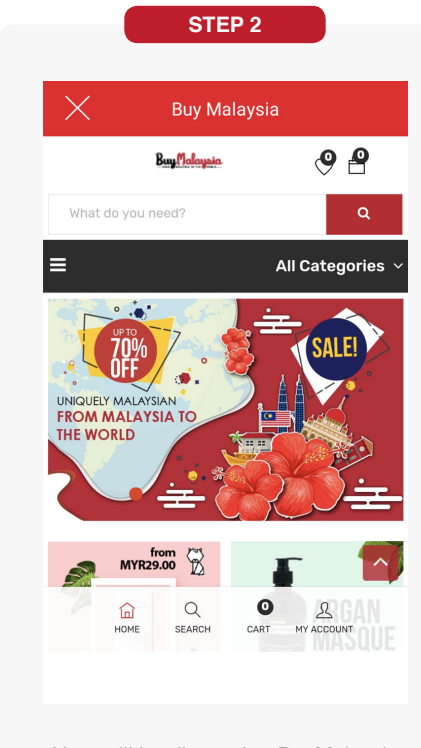

User will be directed to BuyMalaysia homepage.

# F2F QR

| STEP 1                                                                                                    | STEP 2                                                                               | STEP 3                                 |
|----------------------------------------------------------------------------------------------------|--------------------------------------------------------------------------------------|----------------------------------------|
| e MPay Mobile Banking                                                                                                    | < F2F QR                                                                             | 17.18 ∰ al 55% <b>∎</b><br>✓   Scan QR |
| Banking Services                                                                                                    |                                                                                      | `<br>Scan the QR Code to continue.     |
| Image: bit with drawalImage: bit with drawalImag | Merchant Account Number<br>636840xxxxx8796<br>QR Code will expire in<br>56 seconds   |                                        |
| Tap ' <b>F2F QR</b> '                                                                                                    | Merchant's QR is displayed                                                           | Customer to scan using MPay WALET      |
| STEP 4                                                                                                    | STEP 5                                                                               |                                        |
| is is one-time verification process is a due diligence<br>procedure required by Bank Negara Malaysia.<br>Submitted document will be watermarked.                                                                                                    | Agent's Name :<br>Ng Hon Nam<br>Agent's ID No :                                      |                                        |
| CR MPAY                                                                                                    | Agent's Email Address :<br>honnam.ng@mpsb.net<br>Agent's Mobile No :<br>601163489225 |                                        |
| IC Image                                                                                                    | Cardholder's Name :                                                                  |                                        |
| TAKE A PHOTO OF USER IC/                                                                                                    | Ng Test<br>Cardholder's ID No :                                                      |                                        |
| Portrait Image                                                                                                    | xxxxxx - xx - 6669<br>Cardholder's Email Address :                                   |                                        |
| TAKE A PHOTO OF USER PORTRAIT                                                                                                    | nghonnam2@gmail.com                                                                  |                                        |
|                                                                                                    | Cardholder's Mobile No :<br>60109317141                                              |                                        |
|                                                                                                    | Upload Status :                                                                      |                                        |
| SUBMIT                                                                                                    | F2F KYC document uploaded successfully.                                              |                                        |
| lerchant will receive notification. Tap<br>n the notification and take photo on<br>customer IC or user Portrait                                                                                                    | Confirm the F2F KYC details & tap 'Print<br>Receipt'                                 |                                        |